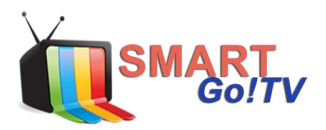

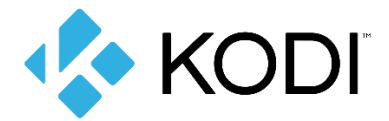

# **CONFIGURACIÓN KODI**

**Paso 1:** Debe instalar aplicación KODI en su dispositivo (Windows, Android, MacOS, etc.)

Paso 2: Elegir su idioma.

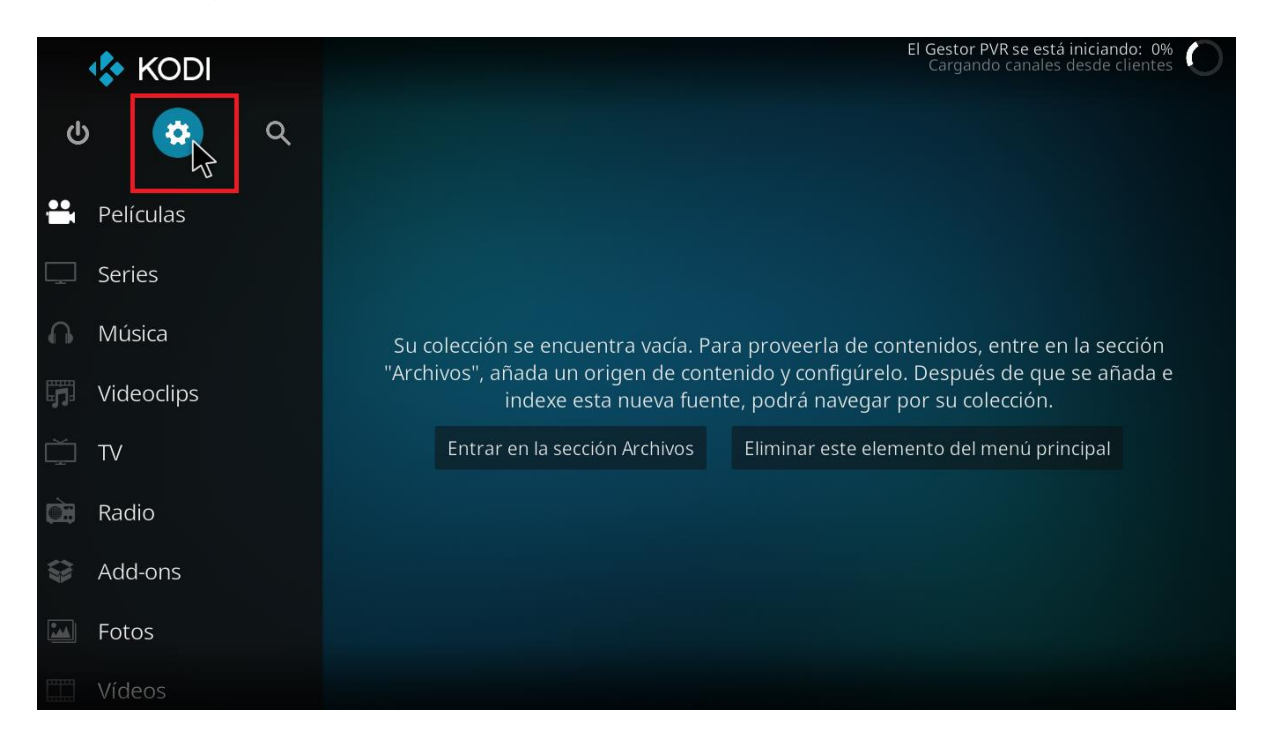

Una vez ejecutada la aplicación, debe configurar el idioma que quiera utilizar. Para ello, una vez este en el menú principal **pulse sobre el icono de la rueda** que tiene en la parte superior izquierda de la pantalla, entre los botones de apagado y búsqueda.

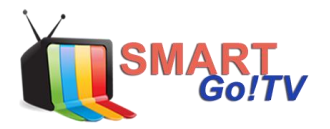

| System             |                       |                        | 3:19 PM          |
|--------------------|-----------------------|------------------------|------------------|
|                    |                       |                        | P                |
| Player settings    | Media settings        | PVR & Live TV settings | Service settings |
|                    | <b>S</b> <sup>d</sup> | <b>.</b>               |                  |
| Interface settings | Skin settings         | Profile settings       | System settings  |
|                    | <b>e</b> a            |                        |                  |
| System information | Event log             | File manager           |                  |
|                    |                       |                        |                  |

Llevará directo al menú de configuración de sistema, donde tendra varias opciones a elegir. Debe seleccionar *Interface settings.* En Regional>Language elegir el idioma español y volver al menú principal.

| Settings / Interface |                                 | 3:20 PM        |
|----------------------|---------------------------------|----------------|
|                      |                                 |                |
| Skin                 | Language                        |                |
| Regional             | Language                        | English        |
|                      | Character set                   | Default        |
| Screensaver          | Keyboard layouts                | English QWERTY |
| Master lock          | Unit Formats                    |                |
|                      | Region default format           | USA (12h)      |
| Other                | Reset above settings to default |                |
|                      |                                 |                |
|                      |                                 |                |
|                      |                                 |                |
|                      |                                 |                |
| Standard             |                                 |                |
| Standard             |                                 |                |
|                      |                                 |                |

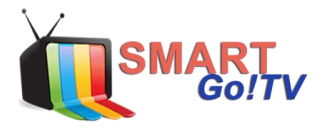

Paso 3: Instalar addons desde repositorios.

En la pantalla principal tienes que ir a la columna de la izquierda y **pulsar sobre la opción** *Add-ons*. Con ello entrara en el menú en el que vera todos los addons listados.

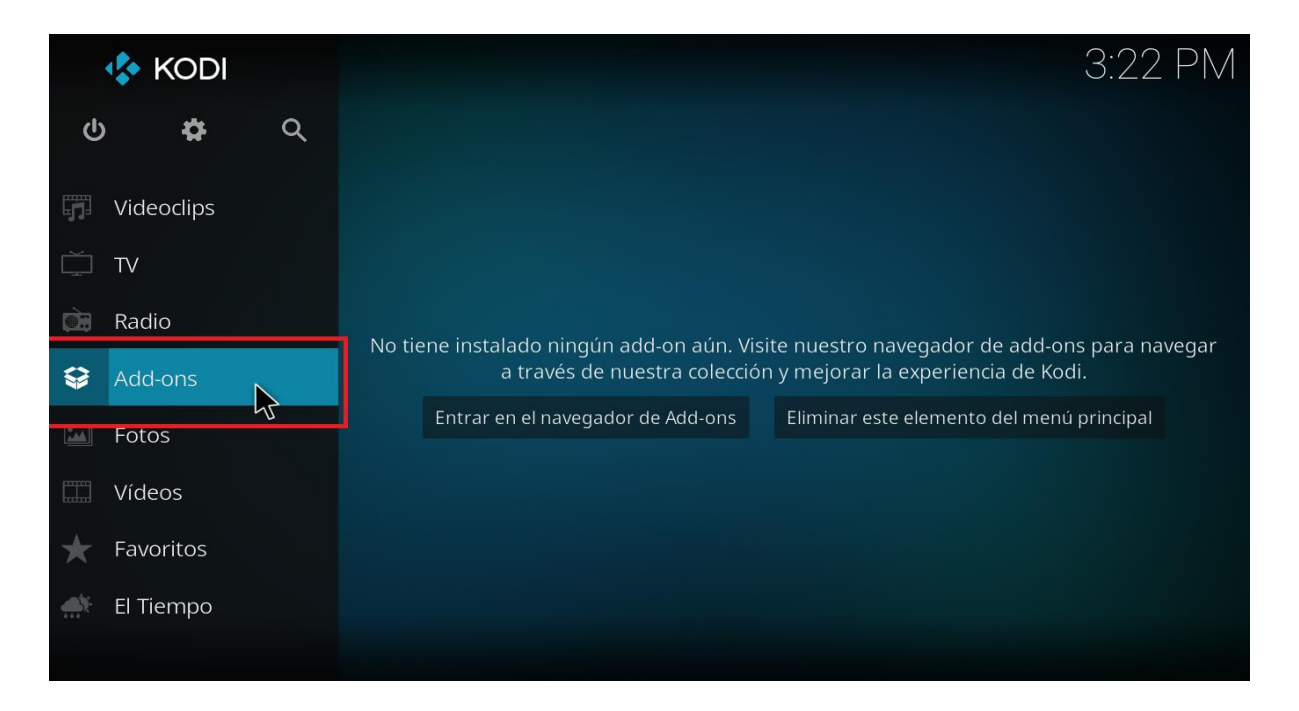

**Paso 4:** Seleccionar el icono de la caja abierta en la parte de superior izquierda, llevará directo al menú de instalación de complementos de Kodi.

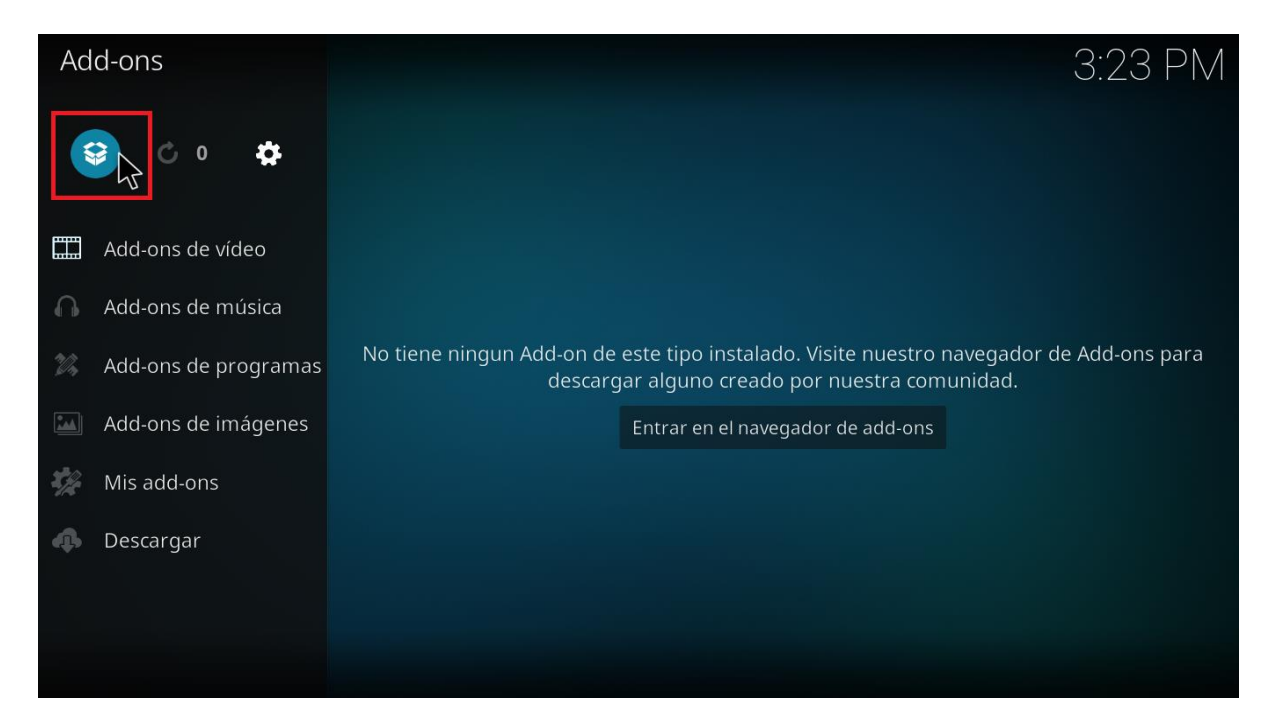

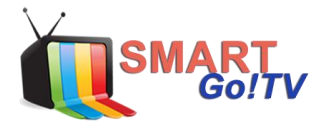

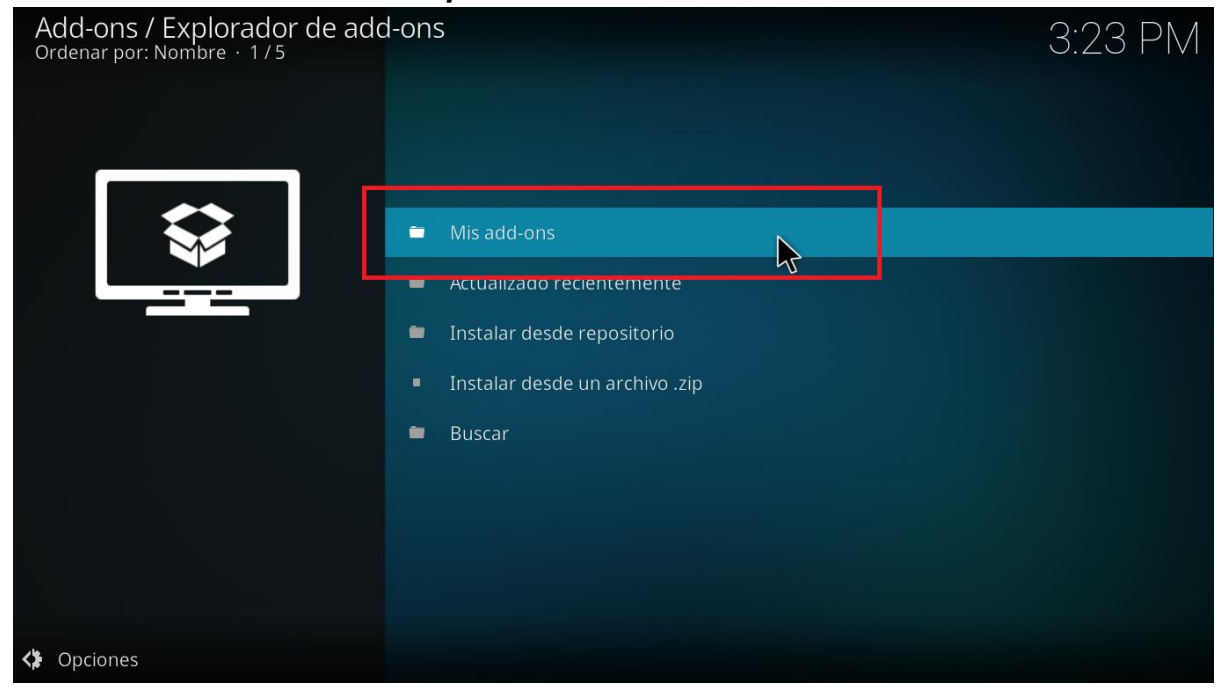

#### Paso 5: Seleccionar *Mis Complementos o Mis add-ons.*

Paso 6: Seleccionar Clientes PVR.

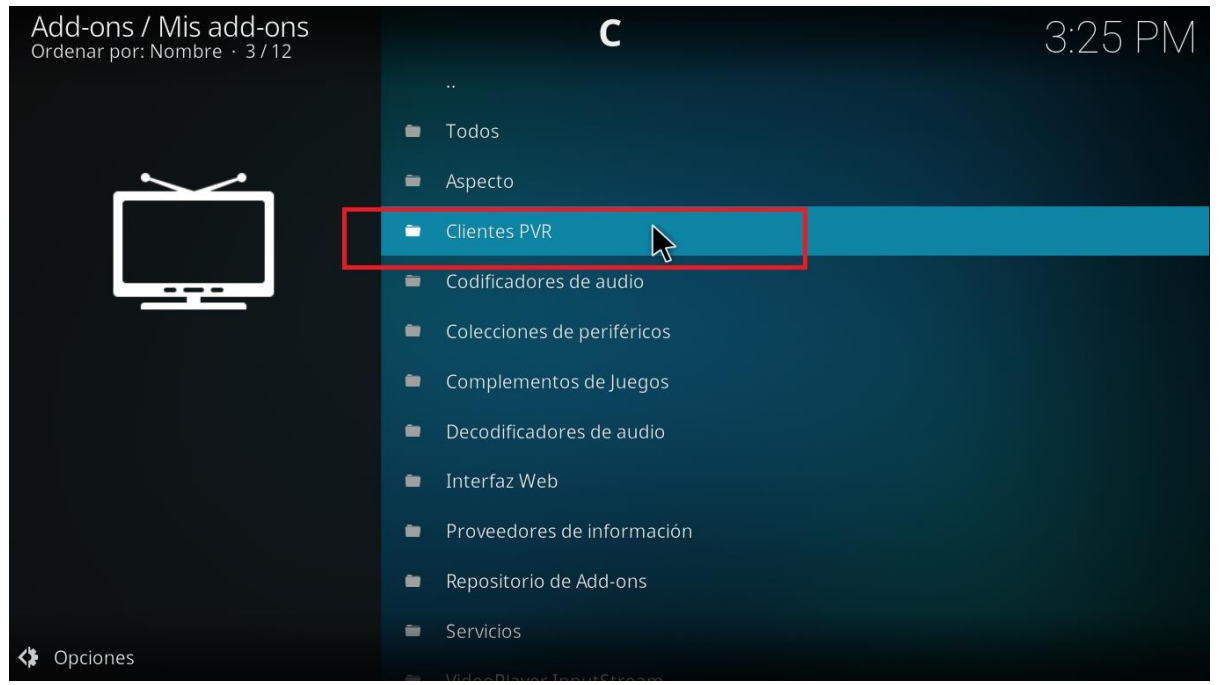

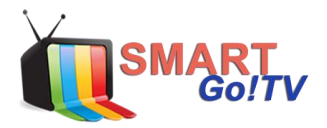

### Add-ons / Clientes PVR Ordenar por: Nombre · 13 / 19 A600, Man 3:125 - PN × MediaPortal PVR Client × MythTV PVR Client X NextPVR PVR Client × Njoy N7 PVR Client 🗴 PVR Demo Client × PVR Filmon Client IPTV Simple PVR Client support m3u × PVR HDHomeRun Client playlists, streaming of Live TV for multicast/unicast sources, listening to R Radio channels and EPG. × PVR WMC Client × Stalker Client X Tvheadend HTSP Client Adam Sutton, Sam Stenvall, Lars Op den Kamp, Kai Sommerfeld - 3... Opciones

## Paso 7: Seleccionar PVR IPTV Simple Cliente.

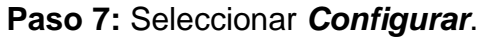

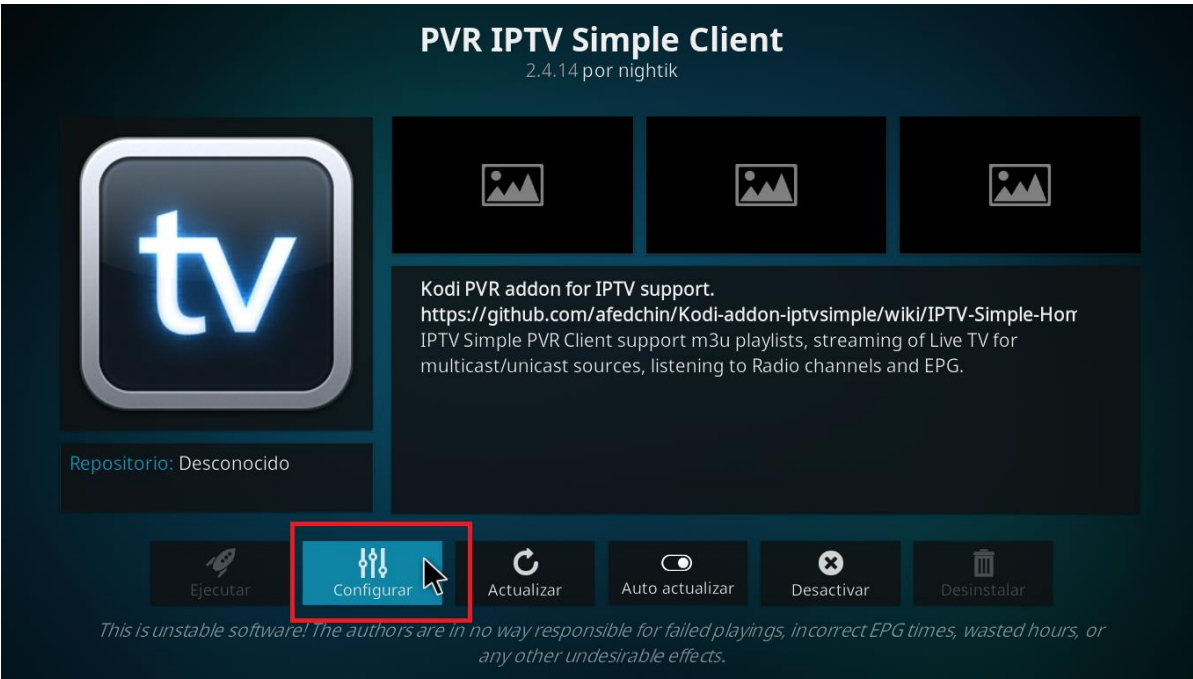

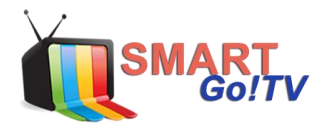

Paso 8: En la pestaña General debe ingresar los siguientes datos:

**Ubicación:** Ruta remota (dirección de Internet) **URL a la lista M3U:** Licencia enviada a su correo.

#### Ejemplo Licencia:

http://live.tvsmartgo.com:8000/get.php?username=xxxxxx&password=xxxxx&typ e=m3u&output=ts

| PVR IPTV Simple Client<br>2.4.14 por nightik |                                                                    |                                     |        |             |  |  |
|----------------------------------------------|--------------------------------------------------------------------|-------------------------------------|--------|-------------|--|--|
| Ajustes - PVR IPTV Simple Client             |                                                                    |                                     |        | <b>*</b>    |  |  |
| General                                      |                                                                    |                                     |        | ок          |  |  |
| Onciones EPG                                 | Ubicación                                                          | Ruta remota (dirección de internet) | ~^     | Cancelar    |  |  |
|                                              | URL a la lista M3U http://live.iptvsmart.cl:8000/get.php?username= |                                     | ne=xxx | Por defecto |  |  |
| Logotipos de Canales                         | Cachear M3U localr                                                 | mente                               |        |             |  |  |
|                                              | La numeración con                                                  | nienza en el                        |        |             |  |  |
|                                              |                                                                    |                                     |        |             |  |  |
|                                              |                                                                    |                                     |        |             |  |  |
|                                              |                                                                    |                                     |        |             |  |  |
|                                              |                                                                    |                                     |        |             |  |  |
|                                              |                                                                    |                                     |        |             |  |  |
|                                              |                                                                    |                                     |        |             |  |  |
|                                              |                                                                    |                                     |        |             |  |  |

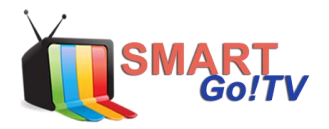

Paso 9: Luego debe seleccionar *Opciones EPG* e ingresar los siguientes datos: Ubicación: Ruta remota (dirección de Internet) URL XMLTV:

Ejemplo:

http://live.tvsmartgo.com:8000/xmltv.php?username=xxxxxxx&password=xxxxxxxx

El link enviado a su correo es con extensión m3u, debe copiar el usuario y password en el ejemplo, y seleccionar **OK**.

| Ajustes - PVR IPTV Simpl | le Client                                                        |             |  |  |  |  |
|--------------------------|------------------------------------------------------------------|-------------|--|--|--|--|
| General                  |                                                                  | ок          |  |  |  |  |
| Onciones FPG             | Ubicación Ruta remota (dirección de internet) VA                 | Cancelar    |  |  |  |  |
| Opciones Erg             | URL XMLTV http://live.iptvsmart.cl:8000/xmltv.php?username=xxxxx | Por defecto |  |  |  |  |
| Logotipos de Canales     | Cachear XMLTV localmente                                         |             |  |  |  |  |
|                          | TimeShift en EPG (horas) 0.00                                    |             |  |  |  |  |
|                          | Aplicar TimeShift a todos los canales                            |             |  |  |  |  |
|                          |                                                                  |             |  |  |  |  |
|                          |                                                                  |             |  |  |  |  |
|                          |                                                                  |             |  |  |  |  |
|                          |                                                                  |             |  |  |  |  |
|                          |                                                                  |             |  |  |  |  |

Ahora solo falta habilitar el addon, debe seleccionar *Activar*. En la imagen aparece Desactivar, quiere decir que ya está activado.

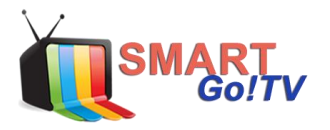

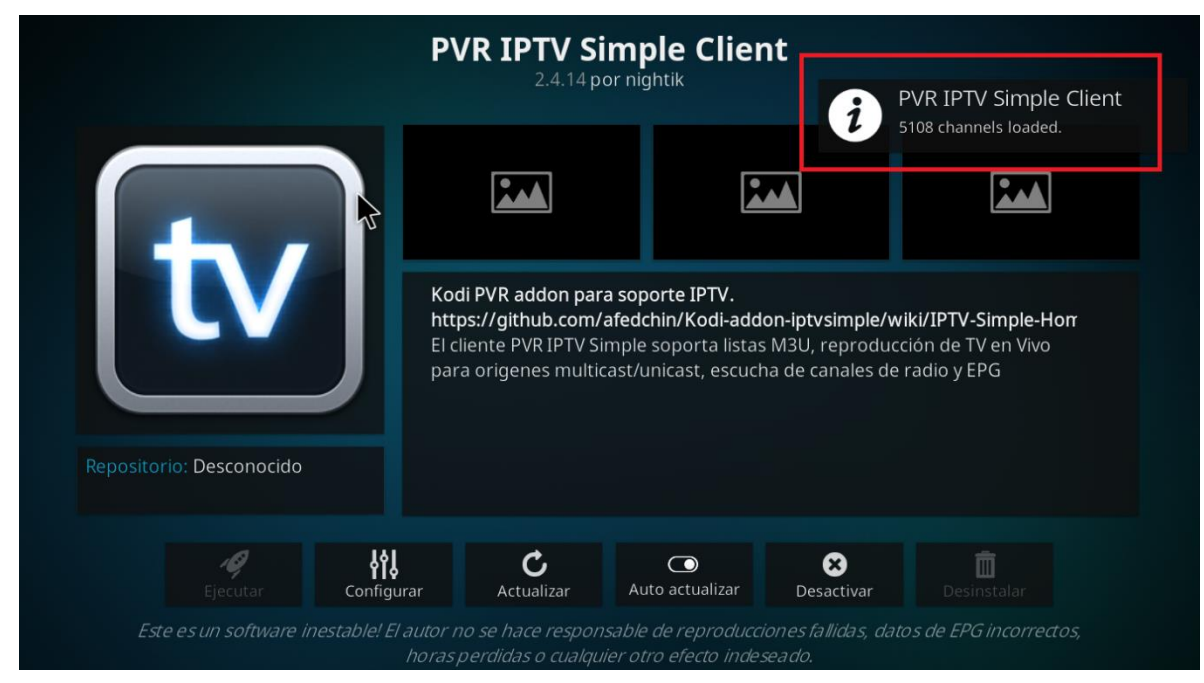

Paso 10: Vuelva al menú principal y selecciona TV > Canales

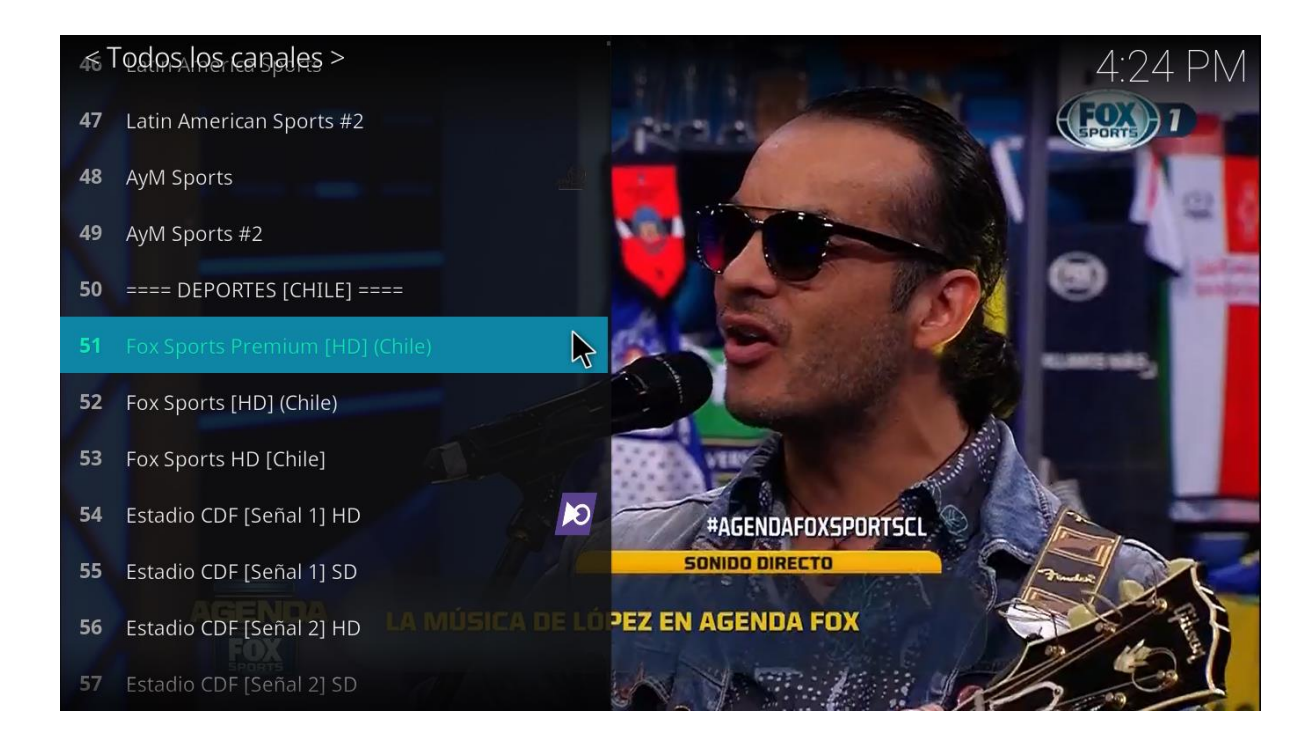